All of your classwork will be on Google Classroom. You can log into it at <u>https://classroom.google.com</u>

Own a smartphone or tablet? Goto <u>https://tinyurl.com/gfmSmartApps</u> for more information and links

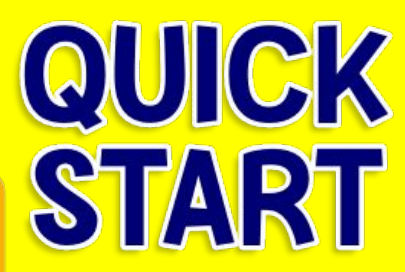

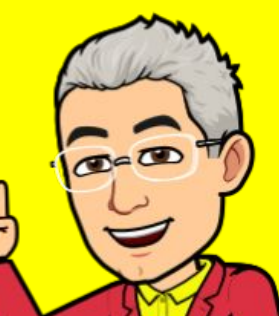

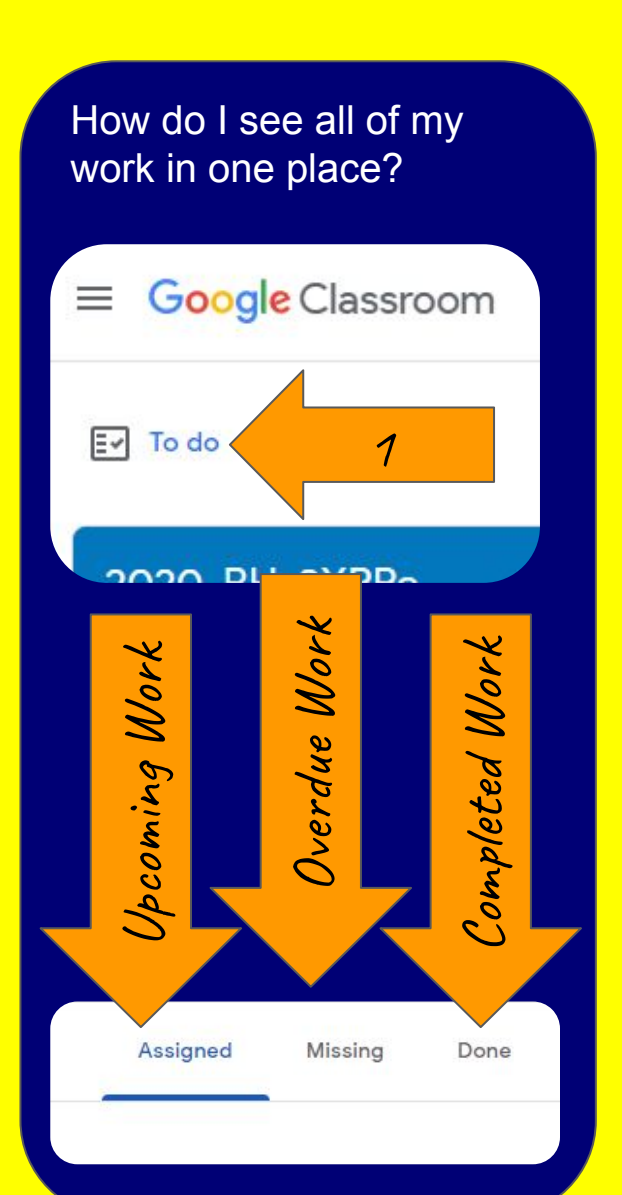

### How do I submit my work to my

online

Secondary Edition

| eacher?                                                                                                    |                                                                | Click here to                     |                        |
|----------------------------------------------------------------------------------------------------|----------------------------------------------------------------|-----------------------------------|------------------------|
| Due 3 Apr, 15:00                                                                                                    |                                                                | access your                       |                        |
| Week 2 Tasks: 30                                                                                                    | th March- 3rd                                                  | work sheets                       | Your work Missin       |
| ۲                                                                                                    |                                                                |                                   | Google Sheets ×        |
| Good morning 7XJ,                                                                                                    | ut morning 7xJ, Attach any other files                         |                                   | + Add or create        |
| I hope all of you are doing well!                                                                                                    | here linclus                                                   | ling photoc of                    | Unitie                 |
| The tasks for this week are as follows:<br>1. Hegarty Maths #70, 71, and 77.<br>If the tasks don't come up under 'My Tas<br>Enter your scores in the Hegarty Maths<br>finished. | work, music                                                    | , videos etc).                    |                        |
| 2. Problem-solving extension: Tea Cup Puz<br>https://nrich.maths.org/32                                                                                                    | zle                                                            |                                   | Private comments       |
| 3. Fun Extension: Tangram Puzzles<br>Tangrams are a maths puzzle where you u                                                                                                    | se 7 pieces (that fit together to make a so                    | uare) to also make different shap | Add private comment_ > |
| pieces to make a few of the pictures (to ro<br>https://www.transum.org/software/Tangra                                                                                          | tate pieces on a laptop, hold shift while d<br>ms/Template.asp | Click hore to                     | Add                    |
| Any questions, please have a read through<br>answered, please email me at                                                                                                    | the Frequently Asked Questions docume                          |                                   | 7190                   |
| Have a great week! :)                                                                                                    |                                                                | submit your                       | messages to            |
| Class comments                                                                                                    |                                                                | work.                             | you teacher            |
| Add class comment                                                                                                    |                                                                | ⊳                                 | here                   |
|                                                                                                    |                                                                |                                   | 1010                   |

How can my parents help me with keeping track of my work? Ask them to download the Google Classroom app to their smartphone and then log in with your email address and password

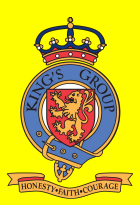

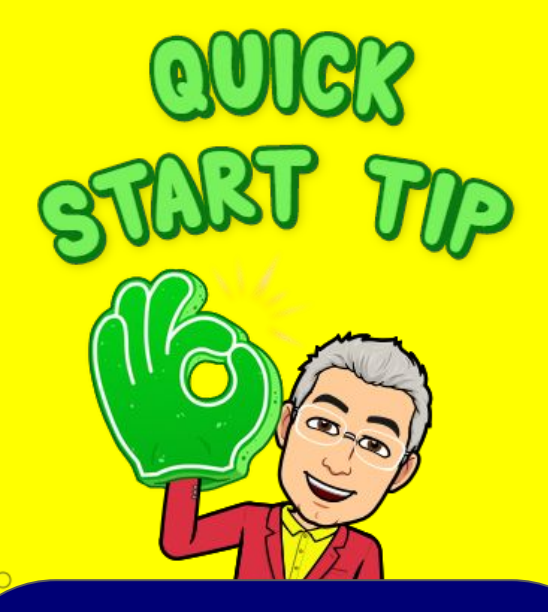

# I do not have access to the files

Google Chrome and your phone can be logged into more than one Google Account at the same time. This can cause problems if

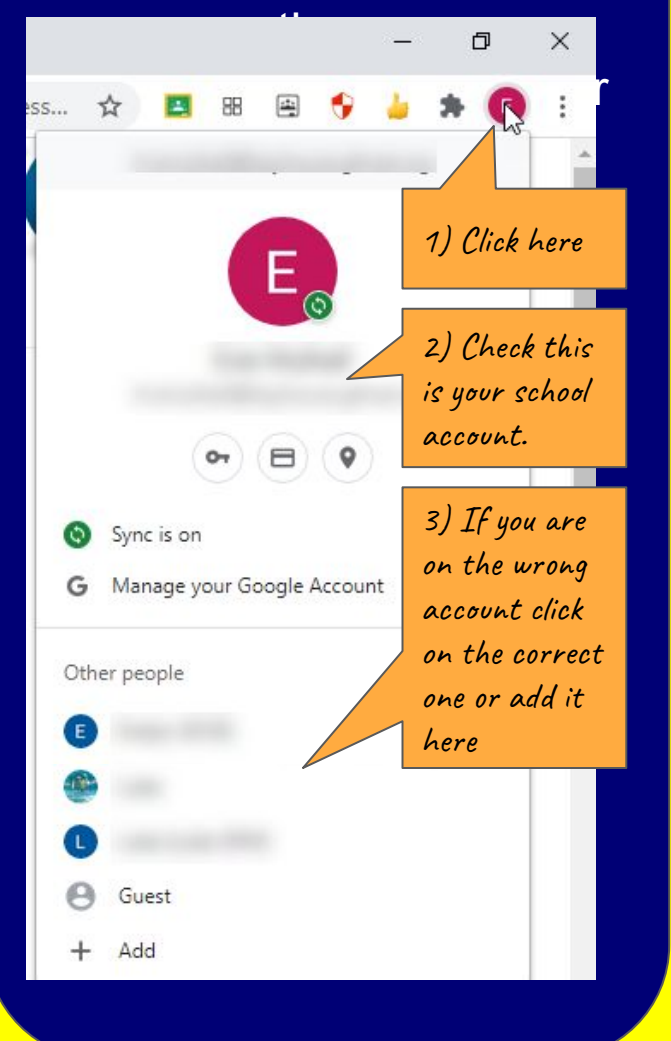

How can I see my marking? 2019-Classwork People 2 View your work 1) Goto you Ê Google 2) Click View e Classroom your work and click 8 Classwork 3) Look for Due comment 29 May icons. Click on them. 20 May = 2 13 May Done late 4) Handed in Comments from your 3 30 Apr 120/120 teacher are here. No work has been attached 5) Scores can be seen ate comment here.

#### Share rather than sending

Tip: you can also use this to share a document with a friend so you can work together.

Share

If you share your work with your teacher then you can collaborate - this means they can xaadd notes to it for you. Click share then type your teacher's email address.

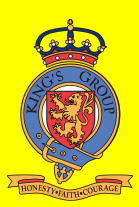

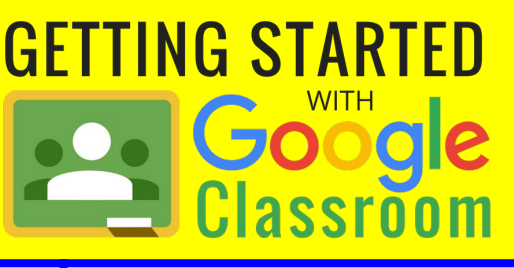

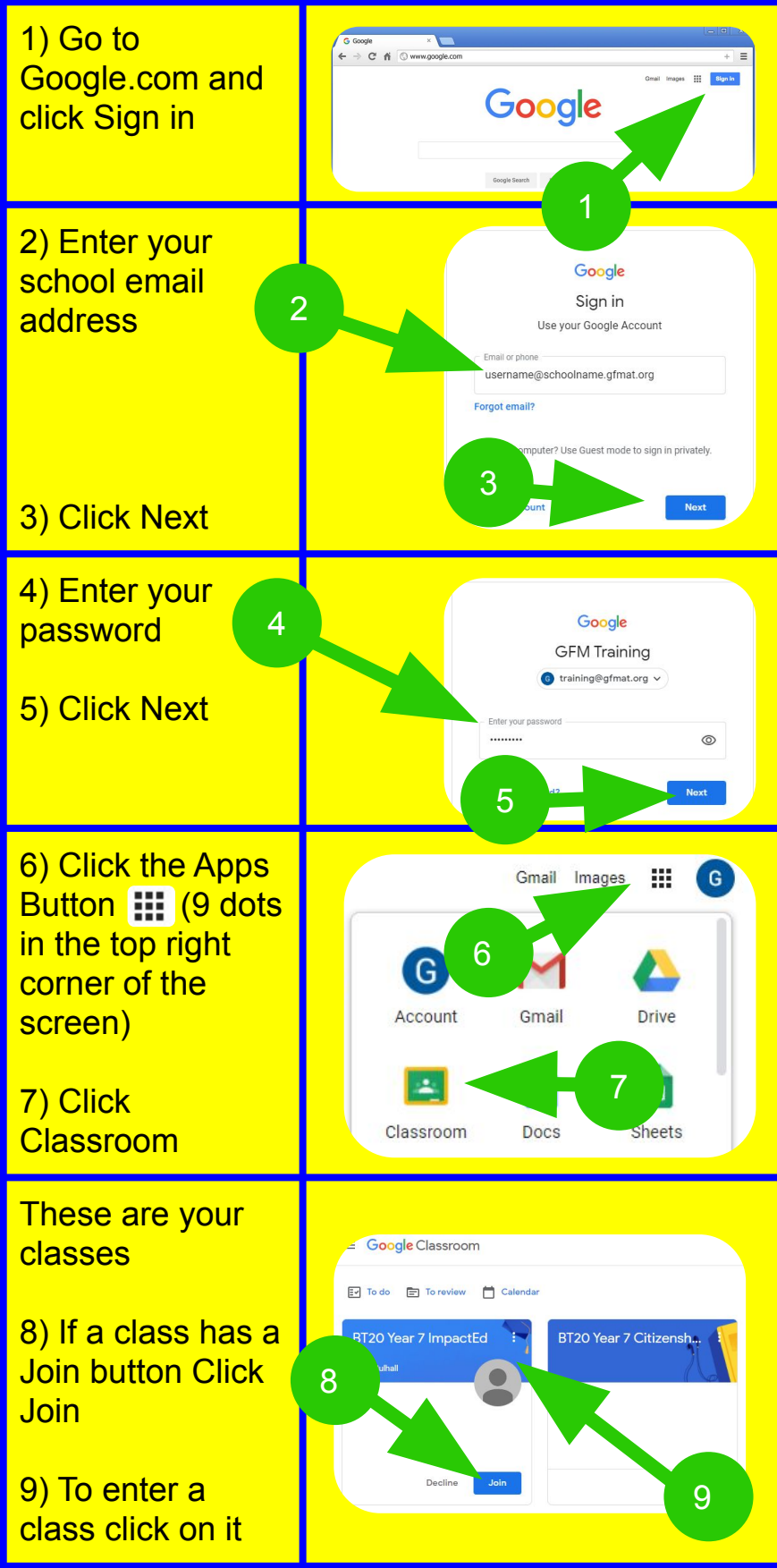

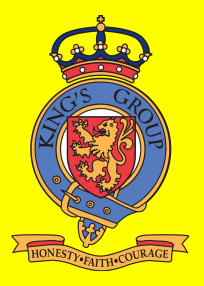

## Adding Extra Classes with a Class Code

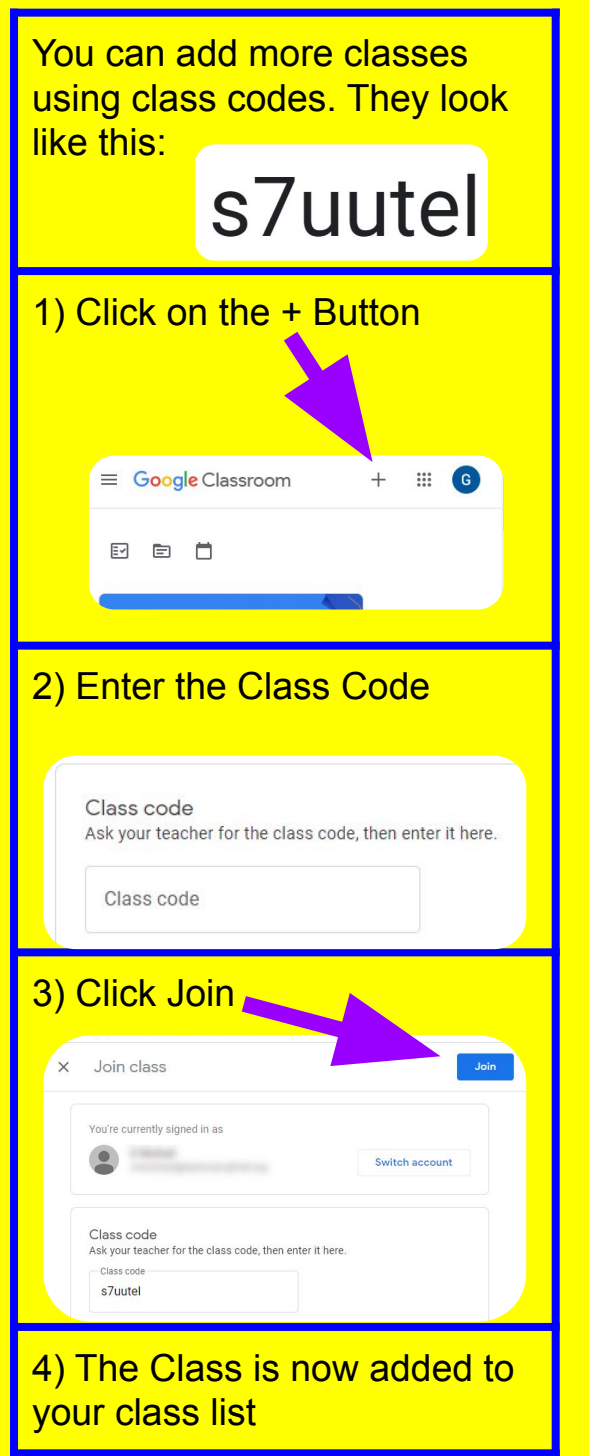

#### How to I take a photo of my work and submit it on Google Classroom?

- 1. Go to Google Classroom on your Smart Phone
- 2. Go to the assignment
- 3. Click on the arrow to attach your work
- 4. Click Add attachment
- 5. Choose either:
  - File to attached a photo you have already taken
  - Take photo to use the camera to photograph your work
- 6. Click turn in to submit your photo

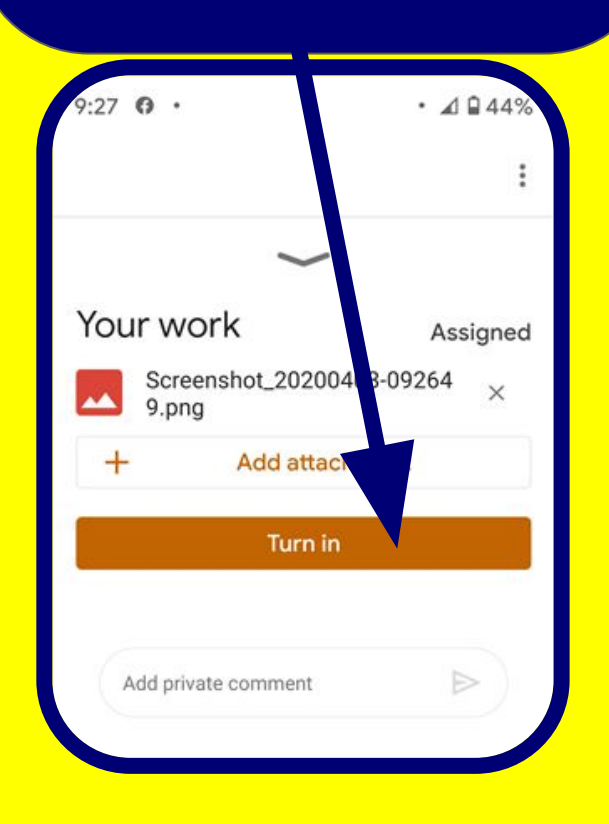

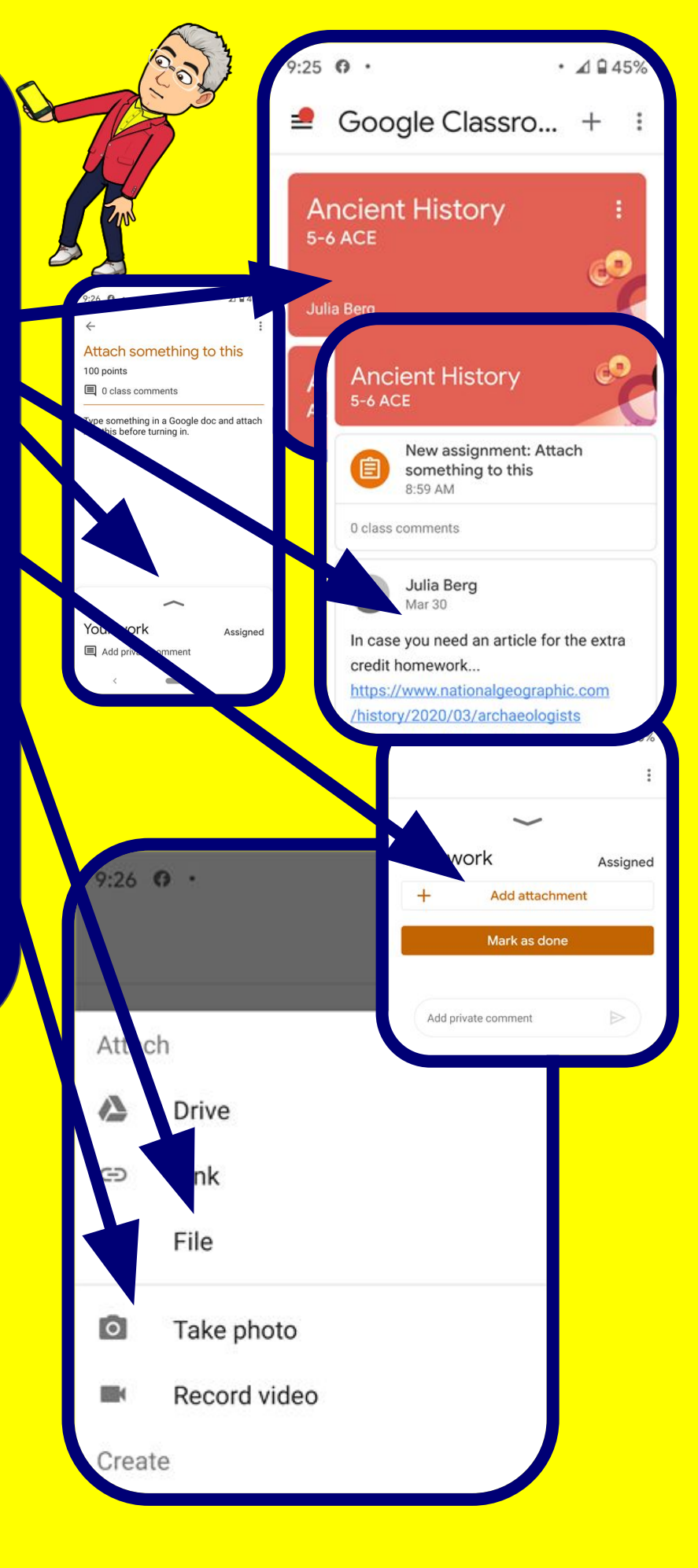

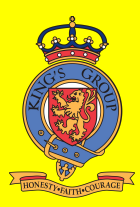